# Prenos stanja zalog iz maloprodaje na skladišče zalog

Zadnja sprememba 12/09/2022 11:51 am CEST

Po 31.12.2020 ni več možno vnašati prometa v meni **Poslovanje > Maloprodaja.** Vnos podatkov in vodenje zaloge količinske in vrednostne maloprodaje je po 01.01.2021 mogoč samo v meniju **Poslovanje > Zaloge.** Hkrati smo program dopolnili in omogočili enostaven prenos podatkov iz menija Maloprodaja v meni Zalog.

| !            | Vnos prometa v modul maloproda | ije po letu 202 | 0 je onemogočen. Obde | elava podatko | ov za vođenje zaloge količinske in vrednostne maloprođaje se po 1.1.2012 seli v mođul Zaloge. Začni z prenosom podatkov v zaloge |  |  |  |
|--------------|--------------------------------|-----------------|-----------------------|---------------|----------------------------------------------------------------------------------------------------|--|--|--|
| Poslovalnice |                                |                 |                       |               |                                                                                                    |  |  |  |
| × Zap        | Prenos blagajniških zaključkov | Knjiženje       | Nova poslovalnica     | Zbiri 🗸       | Prenos v zaloge                                                                                                    |  |  |  |
| Q            |                                |                 | Najdi Q               |               |                                                                                                    |  |  |  |

## Nasveti pred prenosom podatkov

Pred prenosom podatkov moramo urediti naslednje podatke oziroma nastavitve:

**1 Paket licence Minimax:** organizacija mora imeti paket licenc, ki omogoča materialno skladiščno poslovanje (vsaj Maksi poslovanje). V kolikor nima, jo program preusmeri na izbiro ustrezne licence. V kolikor organizacija že ima ustrezen paket licenc, program nadaljuje z izvedbo prenosa zalog.

2 Aktivacija zalog: organizacija mora imeti aktivirane zaloge in urejene začetne nastavitve. V kolikor meni zalog še ni aktiviran, program preusmeri na aktivacijo zalog, oziroma vnos skladišča za maloprodajo (pri polju Vodenje zalog obvezno izberemo Po prodajni vrednosti). Več o vnosu skladišča za količinsko maloprodajo preberite tukaj.

3 Vnos skladišča za maloprodajo: če imamo zaloge že aktivirane, odpremo v meniju Šifranti > Skladišča novo skladišče za maloprodajo (pri polju Vodenja zalog obvezno izberemo Po prodajni vrednosti). Več o vnosu skladišča za količinsko maloprodajo preberite tukaj.

Prehod v novo leto v zalogah: če že vodimo zaloge, je potrebno pred prenosom izvesti prehod v tekoče poslovno leto v zalogah. Kako izvedemo prehod v novo poslovno leto v zalogah preberite tukaj.

### **Prenos podatkov**

#### 🔀 minimax

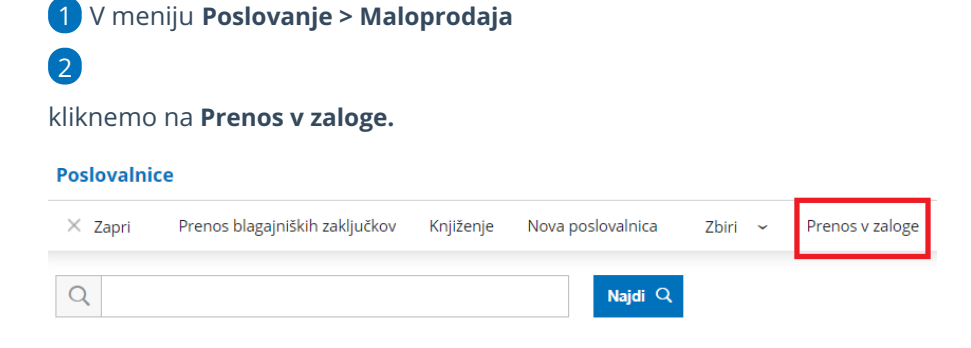

Program nas preusmeri na vnos skladišč za prenos zaloge, kjer prepiše posamezno poslovalnico iz maloprodaje.

4 Na spustnem seznamu izberemo **skladišče** v katerega želimo, da se zaloga iz maloprodaje prenese.

Kliknemo na Prenesi v začetno stanje.

 Če naknadno ugotovimo, da podatki zalog v meniju Maloprodaja niso bili usklajeni, jih lahko v Maloprodaji uredimo in s ponovnim klikom na Prenesi v začetno stanje zalog znova prenesemo. S tem program **posodobi prepisane vrstice** (izbriše trenutne in ponovno prenese nove vrstice).

| Prenos v zaloge |                                   |                                              |  |  |  |  |  |  |
|-----------------|-----------------------------------|----------------------------------------------|--|--|--|--|--|--|
| < Nazaj         |                                   |                                              |  |  |  |  |  |  |
| Poslovalnica    | Skladišče                         | Datum prenosa                                |  |  |  |  |  |  |
| 123             | Količinska maloprodaja 🛛 🗶 $\vee$ | 28.12.2020 12:55:07 Prenesi v začetno stanje |  |  |  |  |  |  |

## 6

5

Program vpiše **datum prenosa** in prenese podatke končnega stanja maloprodaje v meni **Poslovanje > Zaloge.** 

- Če začetnega stanja v zalogah še nimamo, program pripravi osnutek
  začetnega stanja.
- Če obstaja promet v zalogah in imamo začetno stanje v preteklem letu, program zahteva naprej **prehod v novo leto** na zalogah.
- Če obstaja promet v zalogah in imamo začetno stanje v tekočem letu, program prenese zalogo maloprodaje v obstoječe začetno stanje zalog za posamezno skladišče.

Stanje zalog vrednostne maloprodaje ne prenašamo z opisanim postopkom, temveč nesemo **ročno v meni Poslovanje > Zaloge.** 

## 🔀 minimax

Več o vnosu skladišča za vrednostno maloprodajo preberite tukaj.